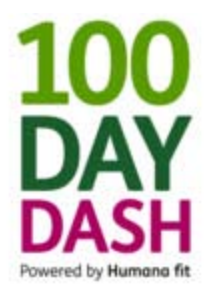

# The Complete Pedometers Guide for the 100 Day Dash

Updated May 7, 2013

This guide covers the following topics (click the links to read more):

- How to Get Your Pedometer
- How to Sync Your Pedometer with Your HumanaFit Account
- How to Connect your HumanaFit Account to Your HumanaVitality Account
- How to Upload Steps to HumanaFit

### How to Get Your Pedometer

If you do not own a pedometer, you can get one through the HumanaVitality Mall using Vitality Bucks or a credit card if you do not have enough Vitality Bucks. You can also buy a Fitbit at just about any electronics retailer (i.e. Best Buy).

If you've taken the Vitality Health Assessment and never redeemed any points, you should have enough Vitality Bucks to get a g1.0 pedometer.

Eligible devices are pictured below. Actual price for devices is dependent on your Vitality status.

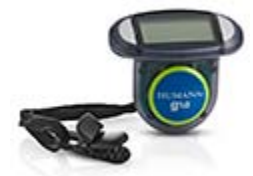

Humana Gear Pedometer g1.0 1,250 Vitality Bucks \$14.99

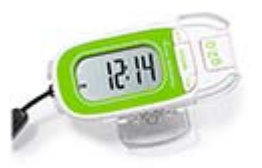

Humana Gear Pedometer g2.0 2,000 Vitality Bucks \$24.95

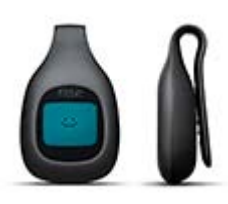

Fitbit Zip 4,055 Vitality Bucks \$59.95

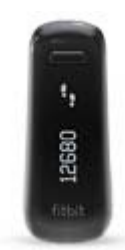

Fitbit One 7,085 Vitality Bucks \$99.95

You can follow the steps below to get your pedometer from the Vitality Mall:

1. Log in to the MyHumana member portal at <u>www.myhumana.com</u>.

2. Click the "View My Dashboard" link in the bottom left corner of your screen (highlighted below).

| A A A A A A A A A A A A A A A A A A A | ://members. <b>humana.com</b> /myhumar                                                       | ia/home.aspx?LogonID={63FA                                                                                                    | D -                                                                                                    | Home Page X                                                                                                    |  |
|---------------------------------------|----------------------------------------------------------------------------------------------|----------------------------------------------------------------------------------------------------|----------------------------------------------------------------------------------------------------|----------------------------------------------------------------------------------------------------|--|
|                                       | MyHumana<br>This is a Secure Site @                                                          | ি <u>MvHun</u><br>Welct<br>May 1, 20                                                                                                    | nana Home   A My Profile   424 p<br>ome,                                                                                              | dy Messages   2 Help Log out ►<br>beta Q. Search ►                                                             |  |
|                                       | Mytumana » My I<br>Account Summary<br>* skensmu Accounts<br>* skensmu Accounts<br>* Messaces | Plans & Coverage Doctors i<br>Information al<br>MyHumana Mobile has a nr<br>Access personalized health<br>check your claims, find a pr<br>Learn More F | Rx My Claims & Spending<br>tyour fingertip:<br>aw look!<br>information,<br>ovider, and more!                                          | HumanaVitality                                                                                                 |  |
|                                       | HUMANA Vitaliy<br>The My Status<br>Bronze<br>S125 Vitality Bucks<br>VIEW MY DASHBOARD        | Quick Access to the in<br>Claims<br>Information<br>Review medical, dental, Rx<br>daim details year-to-date<br>spending, and more                       | nformation you need f<br>Doctors<br>& Rx Tools<br>Get details about doctors<br>and hospitals, healthcare<br>services, drugs, and more | Ast<br>Plan<br>Information<br>Find benefit details, order<br>an ID card, view your<br>effective date, and more |  |
|                                       | Recommended<br>▶ <u>HumanaVitality™</u><br><sup>®</sup> <u>Tour MyHumana</u>                 | Looking for this?<br>Constant Center<br>Health Savings Account Details                                                                                 | Provider Search<br>Physicians / Specialists<br>Hospitals                                                                              | Let us help you  Contact Us  Frequently Asked Questions                                                        |  |

3. Click on the "Get Rewarded" menu option and then choose "Mall" from the drop-down.

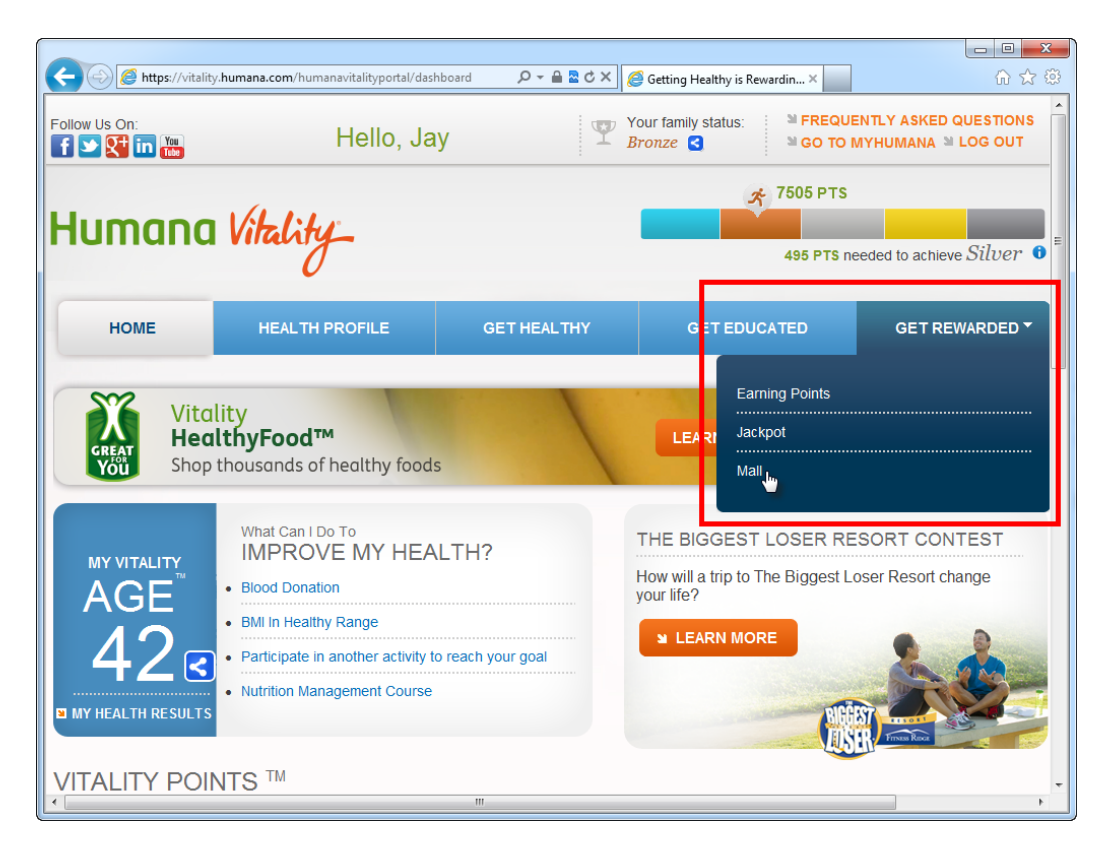

- 4. You should your Vitality Bucks balance on the left side of the screen along with your Vitality Status. You'll need a minimum of 1,250 Vitality Bucks to get a pedometer. You can choose whether or not you plan to purchase using your Vitality Bucks, Vitality Bucks & Money, or Money, by clicking the checkboxes in the middle of the screen.
- 5. Click on either the "Fitbit" or "Pedometers" tile depending on which device you'd like to get. Then choose whether you want to use Vitality Bucks or Money (to pay with a credit card).

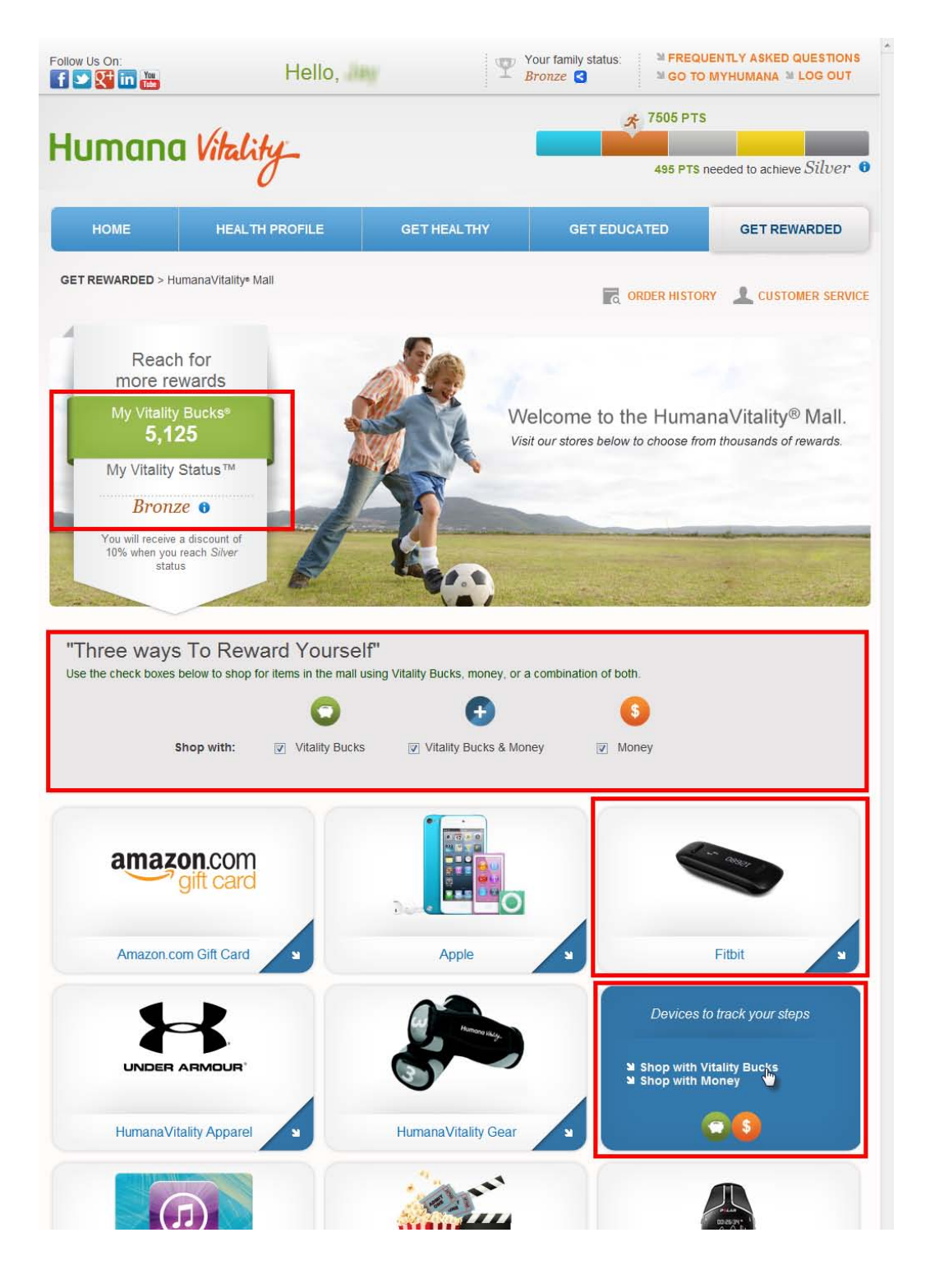

6. Click the "Add to Shopping Cart" button to add the pedometer to your shopping cart.

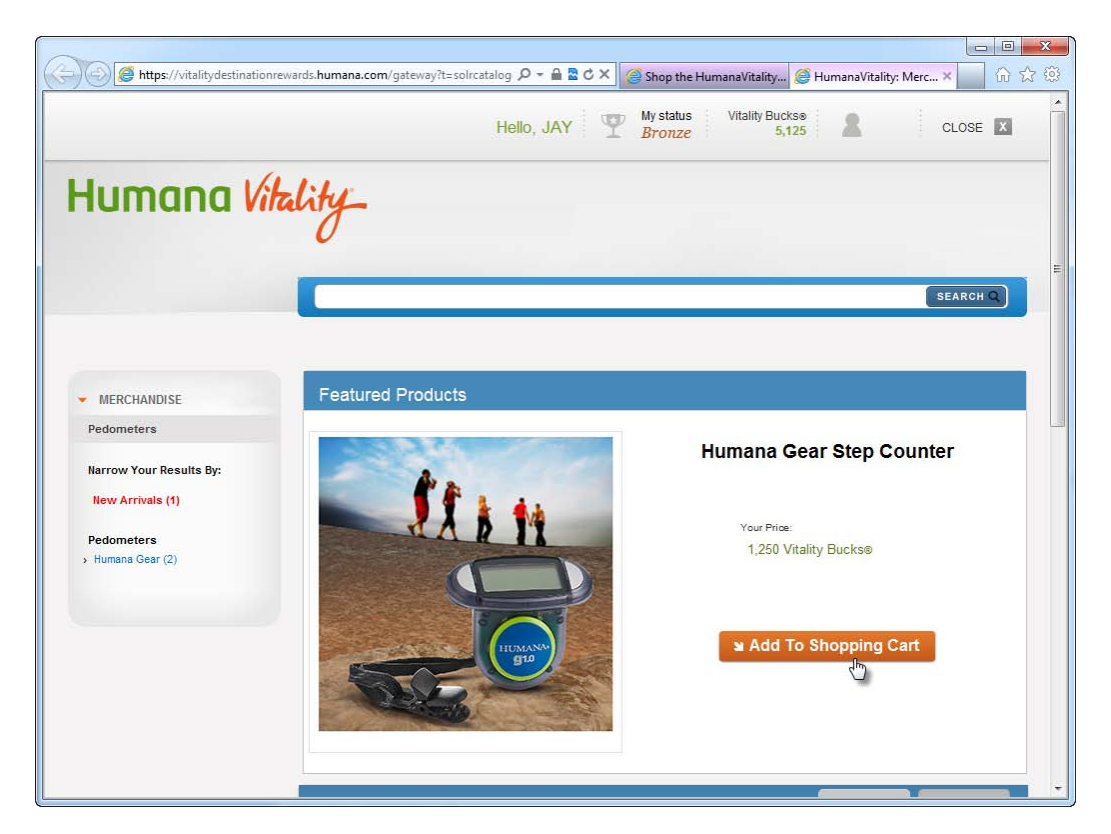

7. Click the "Proceed to Checkout" button

| C Mtps://vitalitydestinationrewards.humana.com/gat | eway?t=shopping& 🔎 👻 🚔 🕏 🗘 🗙 🎯 Shop the | HumanaVitality 🏉 HumanaVitality: Shop | × □ - ×  |
|----------------------------------------------------|-----------------------------------------|---------------------------------------|----------|
|                                                    | Hello, JAY My status<br>Bronze          | Vitality Buckse 5,125                 | CLOSE X  |
| Humana Vikality_                                   |                                         |                                       |          |
|                                                    |                                         |                                       | SEARCH Q |
| Shopping Cart                                      | ۲ Continue Shopping                     | OR Proceed to Che                     | ckout    |
| Product Name                                       | Quantity                                | Pricing                               | _        |
| Humana Gear Step Counter<br>Free Shipping          | 1 C update<br>C remove                  | Your Price:<br>1,250 Vitality Bucks⊗  |          |
| PRICING DETAILS                                    |                                         |                                       |          |
|                                                    |                                         | Total Vitality Bucks®:                | 1,250    |
|                                                    | ม Continue Shoppin                      | ng OR Proceed to o                    | Checkout |

8. Verify that your mailing address is correct. You can click the "Edit Address" button to change where you want the device shipped.

Click the "Review Your Order" button.

| https://vitalitydestinationrewards.humana.com/ga | teway?t=checkoutp: 🔎 👻 🗎 🖻 🖒 🗙 🏼 🍘 Shop th | e HumanaVitality <i> (</i> HumanaVitali | ty: Shop × 🕜 🖒 |
|--------------------------------------------------|--------------------------------------------|-----------------------------------------|----------------|
|                                                  | Hello, My statu<br>Bronz                   | s Vitality Buckse<br>e 5,125            | CLOSE X        |
| Jumana Vitality                                  |                                            |                                         |                |
| 0                                                |                                            |                                         |                |
| Checkout                                         |                                            | Continue Shopping                       |                |
| 1. Shipping                                      |                                            |                                         |                |
| Address Book                                     |                                            |                                         |                |
| • Ship to this address (Default)                 |                                            |                                         |                |
| 1947 - Hanni Haran Maria Manada                  |                                            |                                         |                |
| 10000011111                                      |                                            |                                         |                |
| ⊌ Edit<br>Address                                |                                            |                                         |                |
| C Ship to new address                            |                                            |                                         |                |
|                                                  | ≌ Review You                               | ur Order                                | € <b>D</b>     |
| 2. Review Order                                  |                                            |                                         |                |
|                                                  |                                            |                                         |                |

9. Review your information and make sure everything is correct. Scroll to the bottom of the page.

| https://vitality                                                                                                    |                                                                                                    |                                     | 0                  |         | <u> </u> |
|----------------------------------------------------------------------------------------------------|----------------------------------------------------------------------------------------------------|-------------------------------------|--------------------|---------|----------|
|                                                                                                    | estinationrewards.humana.com/gateway?t=toreview $\mathcal{D} = \mathbf{i} \mathbf{i} \mathbf{i} \mathbf{i} \mathbf{i} \mathbf{i} \mathbf{j} \mathbf{i} \mathbf{j} \mathbf{i} \mathbf{j} \mathbf{j} \mathbf{j} \mathbf{j} \mathbf{j} \mathbf{j} \mathbf{j} j$ | p the HumanaVitality                | HumanaVitality: Sl | hop × 1 | ດີໂ      |
|                                                                                                    | Hello, My s<br>Bro                                                                                                    | tatus Vitality Buckse<br>onze 5,125 |                    | CLOSE D | ĸ        |
| luman                                                                                                    | 1/1/Le                                                                                                    |                                     |                    |         |          |
| Tumun                                                                                                    | I villarry                                                                                                    |                                     |                    |         |          |
|                                                                                                    | U                                                                                                    |                                     |                    |         |          |
|                                                                                                    |                                                                                                    |                                     |                    |         |          |
|                                                                                                    |                                                                                                    |                                     |                    |         |          |
| heckout                                                                                                    |                                                                                                    |                                     |                    |         |          |
| 1 Shipping 🗸                                                                                                    |                                                                                                    |                                     |                    |         |          |
|                                                                                                    |                                                                                                    |                                     |                    |         |          |
| 2 Review Order                                                                                                    |                                                                                                    |                                     |                    |         |          |
|                                                                                                    |                                                                                                    |                                     |                    |         |          |
|                                                                                                    |                                                                                                    |                                     |                    |         |          |
|                                                                                                    |                                                                                                    |                                     |                    |         |          |
| Check all the information                                                                                                    | below for accuracy. Your order is not complete until you click "Place My Order". See someth<br>hipping details                                                                                                    | ing that is incorrect               |                    |         |          |
| Check all the information<br>below? <u>Change your :</u>                                                                                                    | below for accuracy. Your order is not complete until you click "Place My Order". See someth<br>hipping details                                                                                                    | ing that is incorrect               |                    |         |          |
| Check all the information<br>below? <u>Change your :</u><br>Shipping Inforn                                                                                                    | below for accuracy. Your order is not complete until you click "Place My Order". See someth<br>hipping details<br>ation                                                                                                    | ing that is incorrect               |                    |         |          |
| Check all the information<br>below? <u>Change your</u><br>Shipping Inform<br>Recipient Name:                                                                                            | below for accuracy. Your order is not complete until you click "Place My Order". See someth<br>hipping details<br>ation                                                                                                    | ing that is incorrect               |                    |         |          |
| Check all the information<br>below? <u>Change your</u> :<br>Shipping Inform<br>Recipient Name:<br>Address:                                                                              | below for accuracy. Your order is not complete until you click "Place My Order". See someth<br>hipping details<br>ation                                                                                                    | ing that is incorrect               |                    |         |          |
| Check all the information<br>below? <u>Change your</u> :<br>Shipping Inform<br>Recipient Name:<br>Address:<br>City:                                                                     | below for accuracy. Your order is not complete until you click "Place My Order". See someth<br>hipping details<br>ation                                                                                                    | ing that is incorrect               |                    |         |          |
| Check all the information<br>below? Change your :<br>Shipping Inform<br>Recipient Name:<br>Address:<br>City:<br>State/Province:                                                         | below for accuracy. Your order is not complete until you click "Place My Order". See someth<br>hipping details<br>ation                                                                                                    | ing that is incorrect               |                    |         |          |
| Check all the information<br>below? <u>Change your :</u><br>Shipping Inform<br>Recipient Name:<br>Address:<br>City:<br>State/Province:<br>Zip/Postal Code:                              | below for accuracy. Your order is not complete until you click "Place My Order". See someth<br>hipping details<br>ation                                                                                                    | ing that is incorrect               |                    |         |          |
| Check all the information<br>below? <u>Change your :</u><br>Shipping Inform<br>Recipient Name:<br>Address:<br>City:<br>State/Povince:<br>Zip/Postal Code:<br>Country:                   | below for accuracy. Your order is not complete until you click "Place My Order". See someth<br>hipping details<br>ation                                                                                                    | ing that is incorrect               |                    |         |          |
| Check all the information<br>below? <u>Change your :</u><br>Shipping Inform<br>Recipient Name:<br>Address:<br>City:<br>State/Province:<br>Zip/Postal Code:<br>Country:<br>Phone Number: | below for accuracy. Your order is not complete until you click "Place My Order". See someth<br>hipping details<br>ation                                                                                                    | ing that is incorrect               |                    |         |          |
| Check all the information<br>below? <u>Change your :</u><br>Shipping Inform<br>Recipient Name:<br>Address:<br>City:<br>State/Province:<br>Zip/Postal Code:<br>County:<br>Phone Number:  | below for accuracy. Your order is not complete until you click "Place My Order". See someth<br>hipping details<br>ation                                                                                                    | ing that is incorrect               |                    |         |          |
| Check all the information<br>below? <u>Change your +</u><br>Shipping Inform<br>Recipient Name:<br>Address:<br>City:<br>State/Province:<br>Zip/Postal Code:<br>Country:<br>Phone Number: | below for accuracy. Your order is not complete until you click "Place My Order". See someth<br>hipping details<br>ation<br><u>u Edit Sh</u>                                                                                                    | ing that is incorrect               |                    |         |          |
| Check all the information<br>below? <u>Change your s</u><br>Shipping Inform<br>Recipient Name:<br>Address:<br>City:<br>State/Province:<br>Zip/Postal Code:<br>County:<br>Phone Number:  | below for accuracy. Your order is not complete until you click "Place My Order". See someth<br>hipping details<br>ation                                                                                                    | ing that is incorrect               |                    |         |          |

Enter your email address for confirmation of your order. Click the "Place Your Order" button.

| A complete listing of term                                         | is and conditions can be found under the "Terms and Conditions" section found at Humana.com.                                                                               |
|--------------------------------------------------------------------|----------------------------------------------------------------------------------------------------|
| Questions?<br>Contact us any time at Hu<br>Saturday from 10:00am t | umana Vitality or call 1-866-945-8929 Monday through Friday from 9:00am to 6:30pm Eastern Time and<br>o 3:00pm Eastern Time.                                               |
| We're adding great reden                                           | nption opportunities all the time. Don't miss out! Visit us soon at Humana.com.                                                                                            |
| Thank you and enjoy!                                               |                                                                                                    |
| ☑ I a gree to the Reden                                            | Where would you like us to send your email confirmation?         jsmith@humana.com         nption Terms and Conditions including return policies.         Place Your Order |

10. Wait patiently for your new pedometer to arrive.

## How to Sync Your Pedometer with Your HumanaFit Account

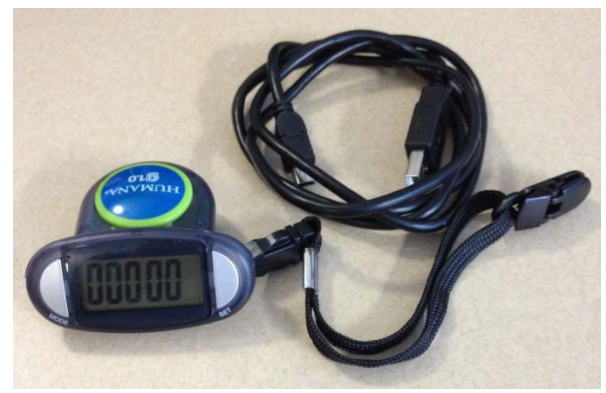

Humana g1.0 Pedometer

The following instructions work for both the g1.0 and g2.0 pedometers.

- 1. Log in to your HumanaFit account
- 2. On the right side of the page, you will see the following box:

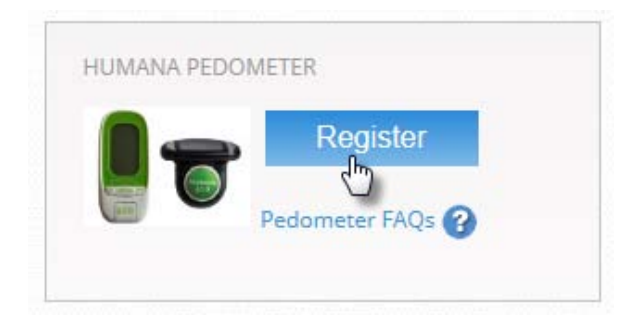

Click the "Register" button

- 3. The "Register Your Humana Gear Pedometer" dialog box will appear. If you haven't already downloaded the GearSync software (this is how your steps are uploaded to HumanaFit), click the "Download" button. (This sequence is grayed out in the screen shot below).
- 4. Follow the directions on screen and then connect the USB cable to your computer.

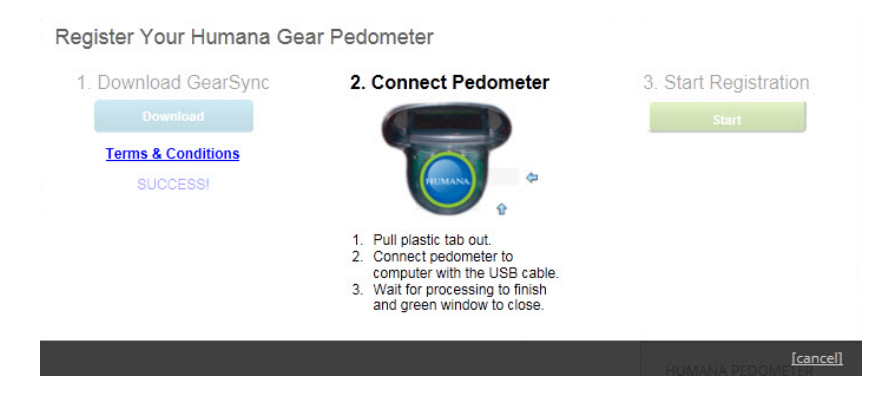

#### 5. Click the green "Start" button.

| 1. Download GearSync | 2. Connect Pedometer | 3. Start Registration                       |
|----------------------|----------------------|---------------------------------------------|
| Download             |                      | Start 👆                                     |
| Terms & Conditions   |                      | Click "Start" to begin registratio          |
| SUCCESS!             |                      | You're almost there!<br>Just one more step. |
|                      | SUCCESS!             |                                             |
|                      |                      |                                             |
|                      |                      |                                             |

6. Click the green "Finish" button.

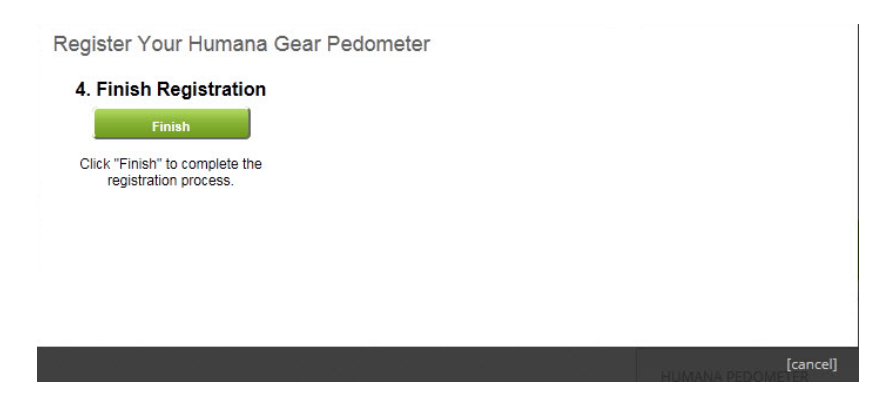

7. A success message should popup letting you know that your device is registered and ready to use.

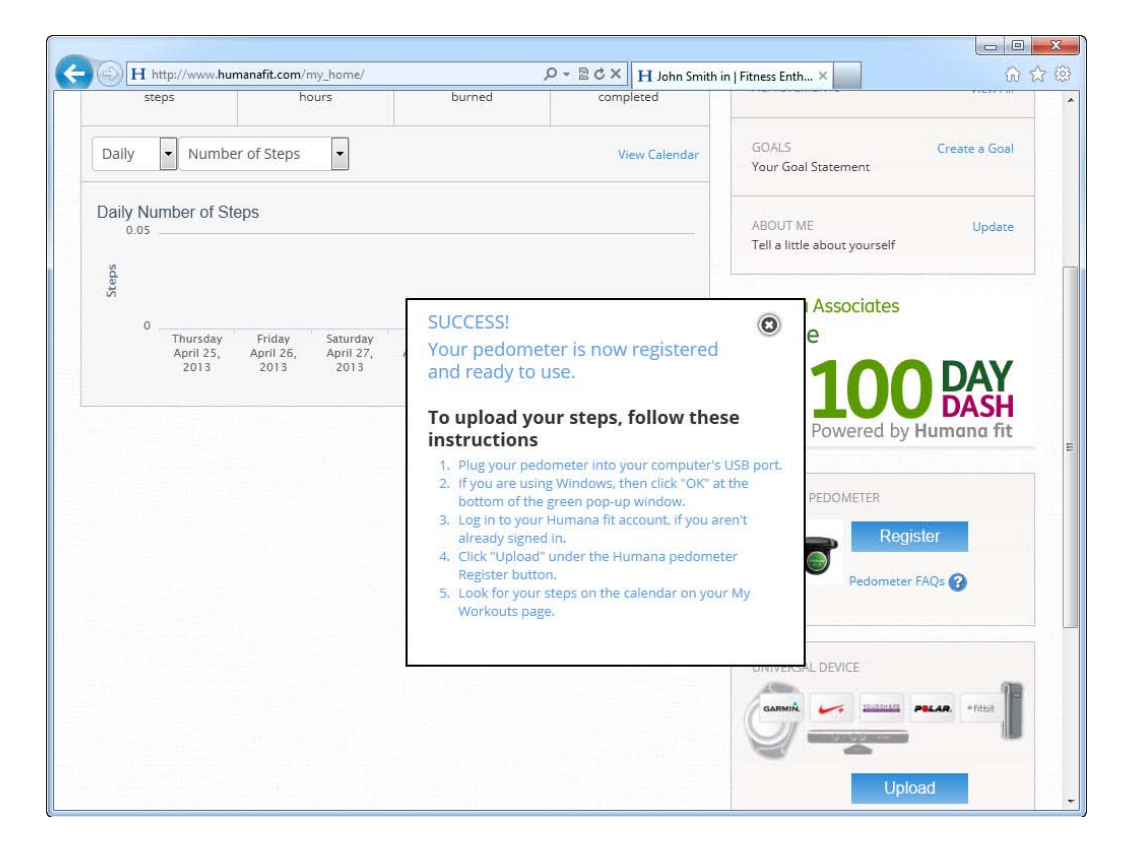

8. After closing the "Success" confirmation window, you should now see the following box on the right side of the HumanaFit screen. The box now includes an "Upload" button for uploading your steps and a "Manage My Pedometer" button.

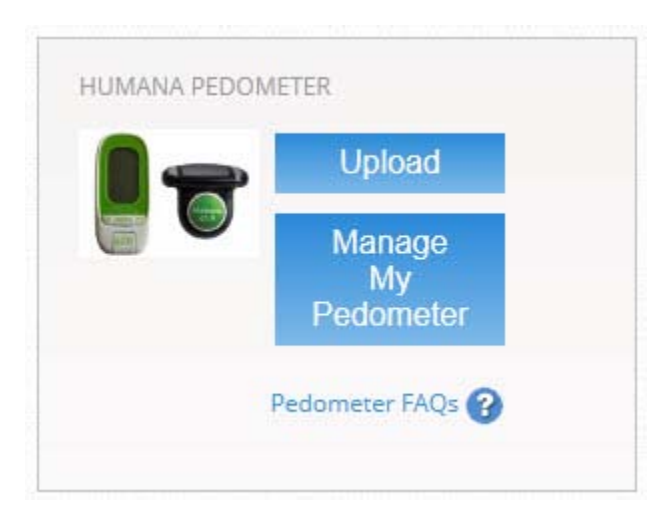

### How to Connect your HumanaFit Account to Your HumanaVitality Account

If you would like to earn Vitality Points for logging steps during the Dash, you'll have to connect your HumanaFit account to your HumanaVitality account. Follow the instructions below.

- 1. Log in to the MyHumana member portal at <u>www.myhumana.com.</u>
- 2. Click the "View My Dashboard" link in the bottom left corner of your screen (highlighted below).

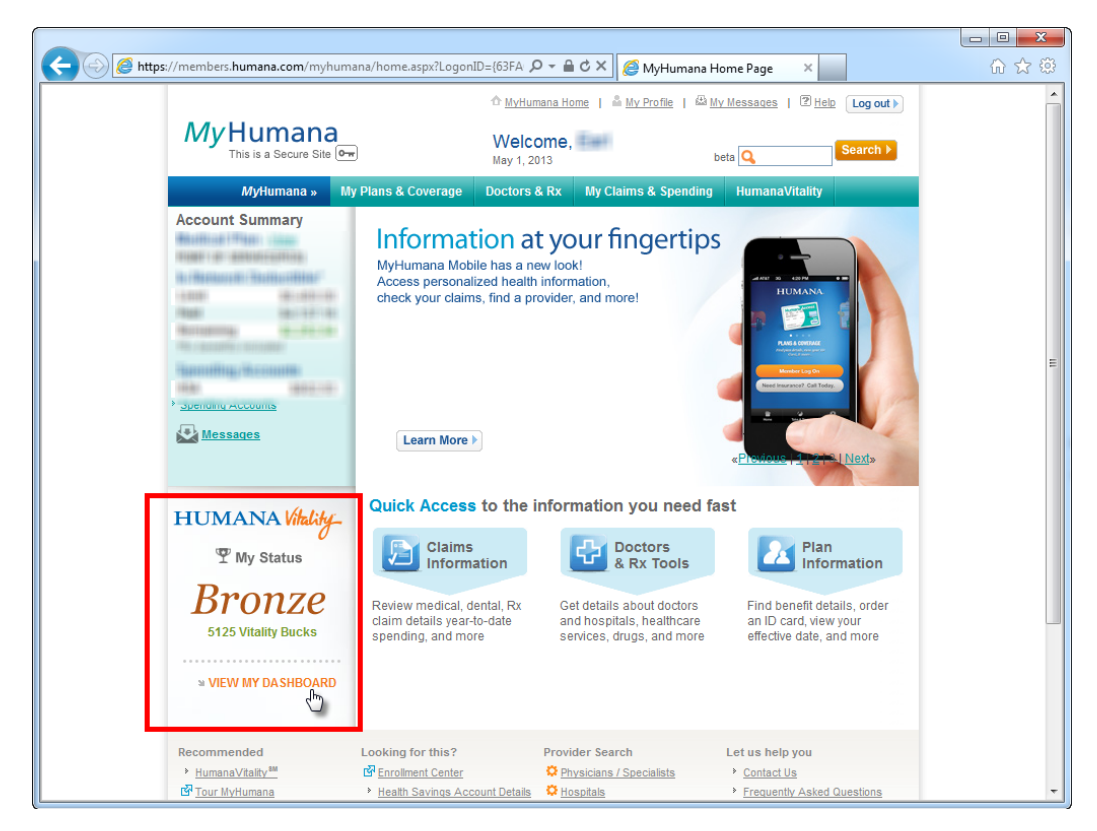

3. Click on "Get Healthy" in the navigation and choose "Fitness & Exercise" from the drop-down.

| Humana           | Vitality_      |                | 495 PTS            | needed to achieve Silver |
|------------------|----------------|----------------|--------------------|--------------------------|
| HOME             | HEALTH PROFILE | GET HEALTHY *  | GET EDUCATED       | GET REWARDED             |
| Program Overview | Vital          | ty Check®      | Vitality Kids      |                          |
| Healthy Living   | Fitne          | ess & Exercise | Vitality HealthyFo | od™                      |
|                  |                |                |                    | 140                      |

4. Click on "Fitness Devices."

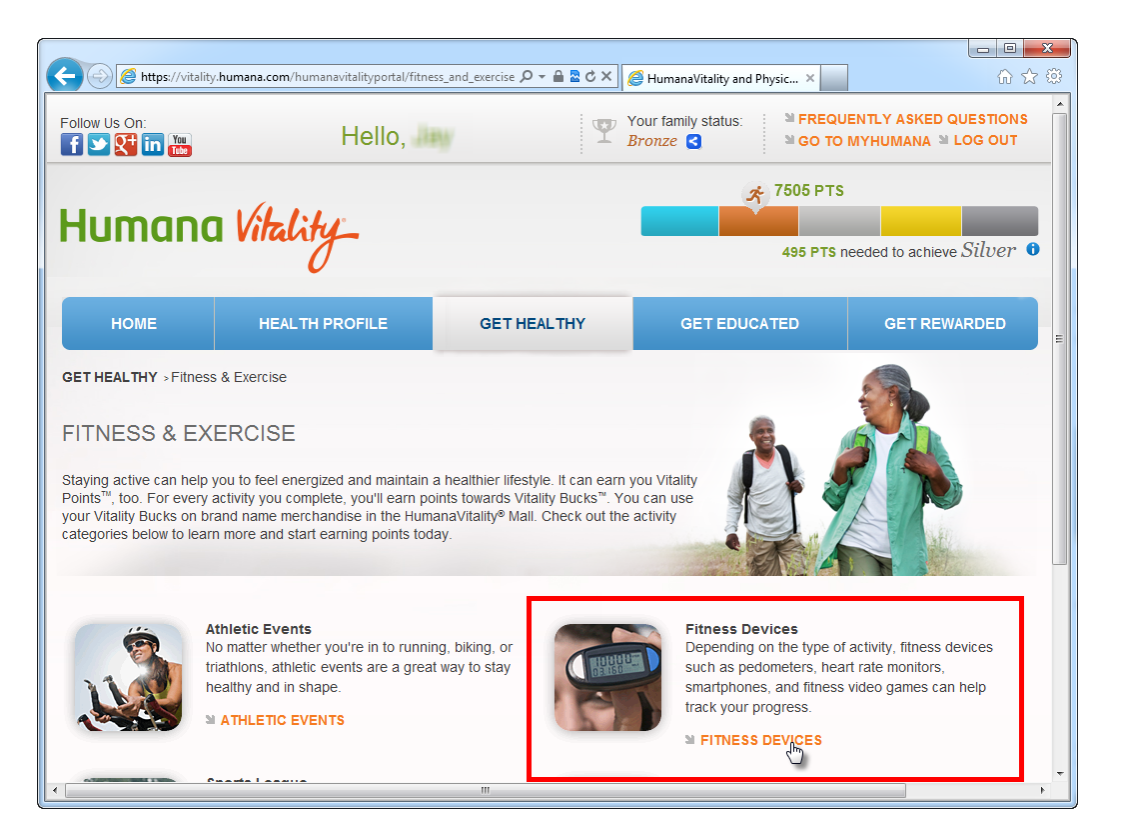

- 5. Enter your HumanaFit information below the "Connect Your Account" section.
- 6. You'll see a "You've Successfully Registered Your Account" message after entering your HumanaFit credentials.

## How to Upload Steps from Your Pedometer

Your steps are uploaded into HumanaFit and then automatically synced with the 100 Day Dash leaderboards.

- 1. Plug your g1.0 or g2.0 into your computer.
- 2. The following dialog box should automatically pop up.

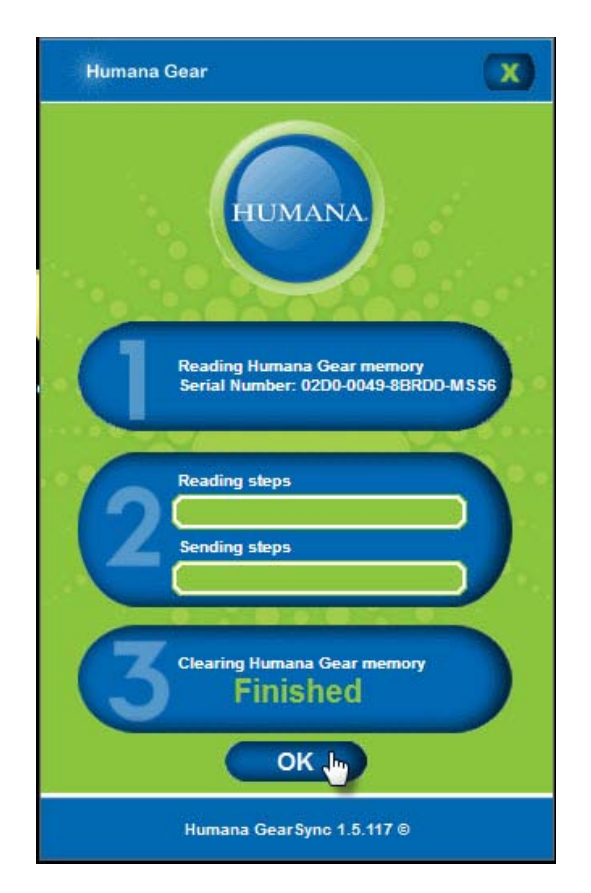

If the downloading dialog box doesn't appear, you can click the "Upload" button in the "Humana Pedometer" box (see below) on the right side of the HumanaFit page.

| Upload                    |
|---------------------------|
| Manage<br>My<br>Pedometer |

- 3. After your steps are finished uploading, you should see two things:
  - The number of steps you've walked should be displayed within each day. In the example below, I walked 53 steps on Wednesday, 5/1
  - A message at the bottom of the screen confirming how many workouts (days) were uploaded

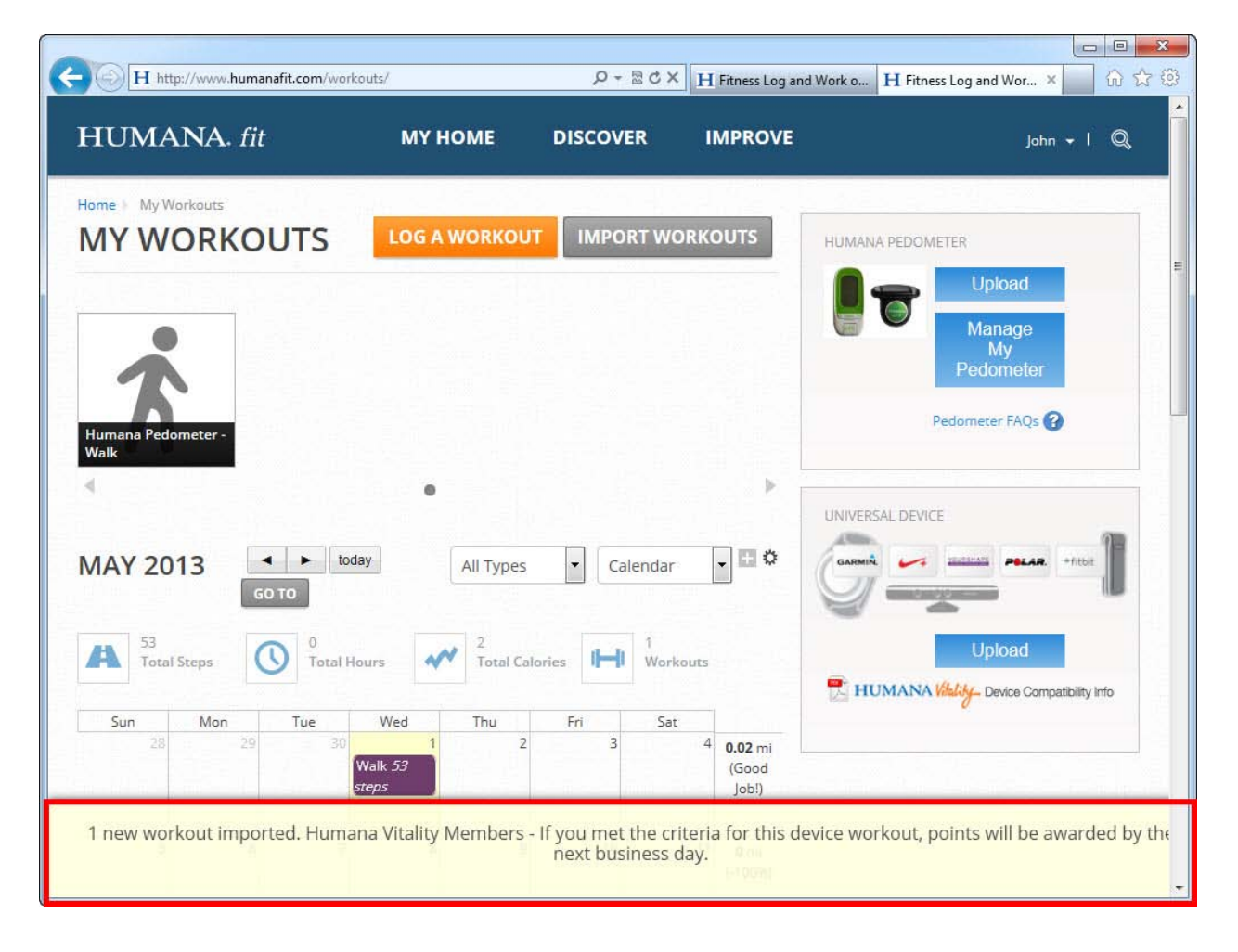